## How to Export Timecard History Report

1. From the Payroll module, click Timecard History

| Timecard History |                 |                |            |         |                         |                        |       |           |          |              |                 |             |              |         |
|------------------|-----------------|----------------|------------|---------|-------------------------|------------------------|-------|-----------|----------|--------------|-----------------|-------------|--------------|---------|
| Bernord          | Numns - 00 View |                |            |         |                         |                        |       |           |          |              |                 |             | 120          |         |
| 0.0              | Resures         |                | III and    | E G     | Add Elhar               |                        |       |           |          |              |                 |             | X Or         | ar Site |
| Date             | Employee No.    | Name           | Department | WC Code | Time In                 | Time Out               | Mourr | Pag Mourr | OT Hours | Approved     | Approved By     | Approved Op | Processed    |         |
| 06/05/2018       |                 | Aaron D Ditter | Warehouse  |         | 05/05/2018 11/24/49 AM  | 05/05/2018 12:58:37 PM | 1.55  | 0.00      | 0.00     | Approtect    | Approtectory    | Approved on |              |         |
| 06/05/2018       |                 | Aaron P Ritter | Warehouse  |         | 05/05/2018 11:24:49 AM  | 05/05/2018 12:58:41 PM | 1.55  | 0.00      | 0.00     |              |                 |             |              |         |
| 04/25/2010       | 1005353         | Annual Adams   | Crave D    |         | 04/05/0018 10:15:05 144 | 04/05/2010 12:30:41 PM | 0.00  | 0.00      | 0.00     |              |                 |             |              |         |
| 04/25/2010       | 1005205         | America Adams  | Store o    |         | 04/28/2018 10:13:55 AM  | 04/25/2018 10:16:55 AM | 0.00  | 0.00      | 0.00     |              |                 |             |              |         |
| 04/25/2010       | 1003203         | Antanua Auants | Store A    |         | 04/23/2010 10:13:37 AM  | 04/25/2010 10:14:35 AM | 0.00  | 0.00      | 0.00     |              |                 |             |              |         |
| 01/16/2016       | 1005360         | Adam North     | Store b    |         | 01/16/2016 6:59:00 AM   | 01/16/2018 8:59:00 AM  | 0.00  | 0.00      | 0.00     |              |                 |             |              |         |
| 01/24/2018       | 1005380         | Adam North     | Store B    |         | 01/24/2018 3:54:00 AM   | 01/24/2018 8:54:01 AM  | 5.00  | 0.00      | 0.00     | ~            | krisJindower@i  | 03/29/2018  |              |         |
| 01/16/2018       | 1005380         | Adam North     | Store B    |         | 01/16/2018 8:53:00 AM   | 01/16/2018 8:53:00 AM  | 0.00  | 0.00      | 0.00     |              |                 |             |              |         |
| 01/15/2018       | 1005380         | Adam North     | Store B    |         | 01/15/2018 6:52:00 AM   | 01/15/2018 8:30:00 AM  | 1.63  | 1.63      | 0.00     | ~            | kris.lindower@i | 03/27/2018  | ~            |         |
| 10/20/2017       | 1005262         | Brandon Turner | Store B    |         | 10/20/2017 12:38:00 AM  | 10/20/2017 7:38:00 AM  | 7.00  | 7.00      | 0.00     | ~            | kris.lindower@i | 10/20/2017  | ~            |         |
| 10/10/2017       | 1005262         | Brandon Turner | Store B    |         | 10/10/2017 12:37:00 AM  | 10/10/2017 10:37:00 AM | 10.00 | 10.00     | 0.00     | ~            | kris.lindower@i | 10/20/2017  | ~            |         |
| 10/09/2017       | 1005262         | Brandon Turner | Store B    |         | 10/09/2017 1:36:00 AM   | 10/09/2017 11:37:00 AM | 10.02 | 0.00      | 0.00     |              |                 |             |              |         |
| 10/20/2017       | 1005261         | Jill Jones     | Store B    |         | 10/10/2017 2:36:00 AM   | 10/10/2017 3:00:00 PM  | 12.40 | 12.40     | 0.00     | 1            | kris.lindower@i | 10/20/2017  | ~            |         |
| 10/20/2017       | 1005261         | Jill Jones     | Store B    |         | 10/09/2017 4:35:00 AM   | 10/09/2017 3:35:00 PM  | 11.00 | 11.00     | 0.00     | $\checkmark$ | kris.lindower@i | 10/20/2017  | $\checkmark$ |         |
| 08/18/2017       | ACJOHNSON       | Amy C Johnson  | Store B    |         | 08/17/2017 12:49:00 AM  | 08/17/2017 12:40:00 PM | 11.85 | 11.85     | 0.00     | ~            | kris.lindower@i | 10/12/2017  | ~            |         |
| 08/08/2017       | 1005262         | Brandon Turner | Store A    |         | 08/08/2017 4:00:00 AM   | 08/08/2017 3:15:00 PM  | 11.25 | 0.00      | 0.00     |              |                 |             |              |         |
| 08/07/2017       | 1005262         | Brandon Turner | Store A    |         | 08/07/2017 4:45:00 AM   | 08/07/2017 3:00:00 PM  | 10.25 | 0.00      | 0.00     |              |                 |             |              |         |
| 08/05/2017       | 1005262         | Brandon Turner | Store A    |         | 08/06/2017 3:00:00 AM   | 08/06/2017 3:15:00 PM  | 12.25 | 0.00      | 0.00     |              |                 |             |              |         |
| 08/05/2017       | 1005261         | III lones      | Store B    |         | 08/06/2017 4:00:00 AM   | 08/05/2017 3-18-00 PM  | 11 30 | 0.00      | 0.00     |              |                 |             |              |         |
| Show Totals:     |                 |                |            |         |                         |                        |       |           |          |              |                 |             |              |         |
| 2 10 0 516       | Ready           |                |            |         |                         |                        |       |           |          |              |                 |             | a            | Re      |

? 🗘 🖓 5.16s | Ready

2. Select data to export:

.

- a. If all data will be included in the report, uncheck any checked datab. If specific data will be included in the report, filter based on criteria and check rows to be included

| llose            |                |                |            |           |                        |                        |       |           |          |          |                 |             |                |            |
|------------------|----------------|----------------|------------|-----------|------------------------|------------------------|-------|-----------|----------|----------|-----------------|-------------|----------------|------------|
| Timecard History |                |                |            |           |                        |                        |       |           |          |          |                 |             |                |            |
| Sexport * Col    | lumns • 🔠 View | •              |            |           |                        |                        |       |           |          |          |                 |             | 8 records (8 s | selected)  |
| 그 Date           | Y This Year    |                | 18 and 1   | 2/31/2018 | + Add Filter           |                        |       |           |          |          |                 |             | × Cie          | ear Filter |
| Date             | Employee No.   | Name           | Department | WC Code   | Time In                | Time Out               | Hours | Reg Hours | OT Hours | Approved | Approved By     | Approved On | Processed      | d Pr       |
| 66/06/2018       | APRITTER       | Aaron P Ritter | Warehouse  |           | 06/06/2018 11:24:49 AM | 06/06/2018 12:58:37 PM | 1.55  | 0.00      | 0.00     |          |                 |             |                |            |
| 06/06/2018       | APRITTER       | Aaron P Ritter | Warehouse  |           | 06/05/2018 11:24:49 AM | 06/06/2018 12:58:41 PM | 1.55  | 0.00      | 0.00     |          |                 |             |                |            |
| 04/25/2018       | 1005263        | Amanda Adams   | Store B    |           | 04/25/2018 10:15:38 AM | 04/25/2018 10:16:05 AM | 0.00  | 0.00      | 0.00     |          |                 |             |                |            |
| 04/25/2018       | 1005263        | Amanda Adams   | Store A    |           | 04/25/2018 10:13:57 AM | 04/25/2018 10:14:55 AM | 0.00  | 0.00      | 0.00     |          |                 |             |                |            |
| 01/18/2018       | 1005380        | Adam North     | Store B    |           | 01/18/2018 8:59:00 AM  | 01/18/2018 8:59:00 AM  | 0.00  | 0.00      | 0.00     |          |                 |             |                |            |
| 01/24/2018       | 1005380        | Adam North     | Store B    |           | 01/24/2018 3:54:00 AM  | 01/24/2018 8:54:01 AM  | 5.00  | 0.00      | 0.00     | ~        | kris.lindower@i | 03/29/2018  |                |            |
| 01/16/2018       | 1005380        | Adam North     | Store B    |           | 01/16/2018 8:53:00 AM  | 01/16/2018 8:53:00 AM  | 0.00  | 0.00      | 0.00     |          |                 |             |                |            |
| 01/15/2018       | 1005380        | Adam North     | Store B    |           | 01/15/2018 6:52:00 AM  | 01/15/2018 8:30:00 AM  | 1.63  | 1.63      | 0.00     | ~        | kris.lindower@i | 03/27/2018  | ~              | kr         |
|                  |                |                |            |           |                        |                        |       |           |          |          |                 |             |                |            |
| 10w Totals:      | Ready          |                |            |           |                        |                        |       |           |          |          |                 |             | 6              | Refre:     |

3. Click Export button 4. Select report file type

| Export - | Colur |
|----------|-------|
| Excel    |       |
| PDF      |       |
| Text     |       |
| CSV      |       |